## 【その他】14. メッセージの確認手順

IDとパスワードをお持ちのお客様は、ご自身の予約状況や施設からのメッセージ (例:急なお知らせ等)を確認することができます。

1. 公共施設予約メニュー

| 🔮 公共施設予約システム - Microsoft Interne | et Explorer                                                                  |            |
|----------------------------------|------------------------------------------------------------------------------|------------|
| ファイル(E) 編集(E) 表示(V) お気に入り(A) 、   | ッール① ヘルプ(H)                                                                  |            |
| 🤇 戻る - 🐑 🖹 🛃 🏠 🔎 検               | \$\$\$\$\$\$\$\$\$\$\$\$\$\$\$\$\$\$\$\$\$\$\$\$\$\$\$\$\$\$\$\$\$\$\$\$\$\$ | リンク        |
| 長崎市公共施設予約システ                     | 쇼 <b>公共施設予約メニュ</b> ー                                                         | <u>_</u>   |
| 読上げブラウザ用画面にする<br>ログインする          | ご利用になるサービスを1つ選んでください。                                                        |            |
|                                  | 1. 空き照会・予約の申込                                                                |            |
|                                  | 2. 予約内容の確認・取消                                                                |            |
|                                  | 3. 抽選申込の確認・取消                                                                |            |
|                                  | 4. 雨天時取消の申請                                                                  |            |
|                                  | 5. 利用者情報の設定・変更                                                               |            |
|                                  | 6. メッセージの確認                                                                  |            |
|                                  | 9.終了                                                                         |            |
| 長崎市ホームページへ                       |                                                                              |            |
|                                  | 色・文字サイズ変更 終了 < 戻る 次へ >                                                       |            |
|                                  |                                                                              |            |
|                                  |                                                                              |            |
|                                  |                                                                              |            |
|                                  |                                                                              | ~          |
| <ul> <li>ページが表示されました</li> </ul>  | 🖉 信頼済みサ                                                                      | <u>۱</u> ۰ |
|                                  |                                                                              |            |
| 16.メッセーン0.                       | )確認」を選択し、「火へ」を押してくたさ「                                                        | ,          |

J L

2. ログイン(利用者登録で取得した、利用者 IDとパスワードが必要です。)

| A 共差読予約システム - Microsoft Internet Explorer 📃 🔲 🔀 |                                                                                                    |                    |  |  |  |
|-------------------------------------------------|----------------------------------------------------------------------------------------------------|--------------------|--|--|--|
| ファイル(E) 編集(E) 表示(y) お気(                         | ころり(色) ツール(①) ヘルプ(出)                                                                                                    |                    |  |  |  |
| 🔇 es • 🕥 • 💌 😰 🎸                                | 🖌 🔎 磁素 🧙 ຣଲ୍ଲାር୦୦ 🧐 🧟 - 🗹 - 🔜 🏭 🦓                                                                                                    | UDD »              |  |  |  |
| <b>長崎市</b> 公共施設予約                               | <sub>952754</sub> <b>ログイン</b>                                                                                                    |                    |  |  |  |
| パスワードの設定<br>パスワードの問合せ                           | 利用者IDとパフワードを入力して「ログイン」ボタンを押してください。<br>利用者ID<br>パスワード<br>マウスで入力                                                                                                    |                    |  |  |  |
|                                                 | このシステムで施設を予約するためには、利用者登録が必要です。利用者<br>登録がお済みの方で、初めてシステムを利用される方は、画面左上の「パ<br>スワードの設定」のボタンを押して、パスワードを設定してください。<br>利用者登録がお済みでない方(利用者IDのない方)は、ご利用になる施設<br>で利用者登録をお願いします。 |                    |  |  |  |
|                                                 | メニューヘ 《戻る ログイン》                                                                                                    |                    |  |  |  |
|                                                 |                                                                                                    |                    |  |  |  |
| 🥶 ページが表示されました                                   | ● 信頼3                                                                                                    | ቆ <del>ው</del> ታረጉ |  |  |  |

利用者IDとパスワードを入力し、「ログイン」を押してください。

※ 既にログインしている(IDとパスワードで入っている)場合は表示されません。

| З. | メッセー | ・ジー覧 | (メッセ- | <ul><li>ジの確認)</li></ul> |
|----|------|------|-------|-------------------------|
|----|------|------|-------|-------------------------|

| 長崎市 公共施設予約                    | <b>らシステ</b> ム                | メッセージ                             | ジー]                     | Ĵ                              | <u></u> |              |
|-------------------------------|------------------------------|-----------------------------------|-------------------------|--------------------------------|---------|--------------|
| ロクアウトする 処理ガイド 非表示             | 未読の <i>)</i><br>閲覧した<br>メッセー | くッセージが4件ま<br>こいメッセージの1<br>ジを削除する場 | らります。<br>件名を選∕<br>合は、「削 | ↓でください。<br>除」ボタンを選んで、「次へ」ボタンを押 | してください。 | 確認したい件名を押すとメ |
| 金中で、ブラウザの「戻る」は<br>東用しないでください。 | 未読                           | 通知日付<br>2010/1/13                 | 時刻<br>13:57 <b>《</b>    | 件名 予約完了のご連絡                    | 削除      | ッセージの詳       |
|                               | 未読                           | 2009/12/27                        | 10:48                   | 利用者登録が完了しました。                  | 削除      | 細画面が表示       |
|                               | 未読                           | 2009/12/26                        | 14:23                   | 利用者情報が変更されました。                 | 削除      | されます。        |
|                               | 未読                           | 2009/12/26                        | 13:59                   | 予約取消のご連絡                       | 削除      |              |
|                               |                              | 2009/12/26                        | 13:49                   | 予約完了のご連絡                       | 削除      |              |
|                               |                              |                                   |                         |                                |         |              |
|                               | 色了                           | て字サイズ変更                           | א⊏⊐-                    | -へ <<戻る 次へ >>                  |         |              |
|                               |                              |                                   |                         |                                |         |              |

メッセージー覧が表示されます。確認したいメッセージの件名を選択してください。

## 4. メッセージ詳細

| 🗿 公共総計予約システム - Microsoft Internet Explorer 🔹 🔲 🔀 |                   |                               |            |           |  |  |
|--------------------------------------------------|-------------------|-------------------------------|------------|-----------|--|--|
| ファイル(E) 編集(E) 表示(L) お気に入り(A) ツール(D) ヘルプ(B) 🥂     |                   |                               |            |           |  |  |
| 🔾 RG = 🕤 - 💌 😰 🏠 🔎 MAR 🧙 BRUCAD 🤣 🎯 = 🖂 🎇 🦓      |                   |                               |            |           |  |  |
| 長崎市公共施設予約                                        | jシステム <b>メッセー</b> | -ジ 詳細                         |            |           |  |  |
| ログアウトする                                          | メッセージの詳           | 細                             |            |           |  |  |
| 処理ガイド 非表示                                        | メッセージは以下のよ        | うになっています。                     |            |           |  |  |
| やカズ ゴニウザの「ラス」(ナ                                  | 通知日付              | 2009/12/26                    | 通知時刻       | 13:49     |  |  |
| 使用しないでください。                                      | 件名                | 予約完了のご連絡                      |            |           |  |  |
|                                                  |                   | 以下の予約を受付しまし                   | ,た.        |           |  |  |
|                                                  | 本文                | 利用日:2010年1月6日<br>利田時刻:0時から17時 |            |           |  |  |
|                                                  |                   | 利用場所:長崎市文化オ                   | ≂ール 第1会議室  |           |  |  |
|                                                  | 色・文字サイズ変更         | E X=1-1 <                     | <b>₽</b> 3 |           |  |  |
| ■ ページが表示されました                                    |                   |                               |            | ● 信報落みサイト |  |  |

メッセージの詳細が表示されます。

メッセージの内容を確認し、「戻る」を押してください。

| 5. メッセージー覧 | (メッセージの削除) |
|------------|------------|
|------------|------------|

| <ul> <li></li></ul>                           | ft <u>Internet</u><br>こ入り(A) ツー<br>) <u>)</u> 検索 | Explorer<br>-ル① ヘルプ(出)<br>: ☆ お気に入り <i>径</i>               | <b>2</b> • W                               | · 🖵 🛍 🦓                              | کا ۔ ۔<br>*<br>مردو |                             |
|-----------------------------------------------|--------------------------------------------------|------------------------------------------------------------|--------------------------------------------|--------------------------------------|---------------------|-----------------------------|
| 長崎市 公共施設予約<br>ログアウトする<br>処理ガイド <sub>非表示</sub> | トー<br>ウシステム<br>未読の2<br>閲覧した<br>メッヤー              | 、 <b>メッセー</b> ジが2件は<br>といメッセージが2件は<br>こいメッセージの<br>ジを削除する場合 | <mark>ジー</mark><br>あります。<br>件名を選/<br>合は 「削 | し<br>いでください。<br>絵」ボタンを選んで 「次へ」ボタンを押し |                     |                             |
|                                               |                                                  | 通知日付                                                       | 時刻                                         | 件名                                   | 削除                  | 削除したいメ                      |
| 途中で、ブラウザの「戻る」は<br>使用しないでください。                 | 未読                                               | 2009/12/26                                                 | 14:23                                      | 利用者情報が変更されました。                       | 削除                  |                             |
|                                               | 未読                                               | 2009/12/26                                                 | 13:59                                      | 予約取消のご連絡                             | 削除                  | ッセーシの前                      |
|                                               |                                                  | 2009/12/26                                                 | 13:49                                      | <u>予約完了のご連絡</u>                      | 削除                  | 除」ボタンを選                     |
|                                               |                                                  |                                                            |                                            |                                      | 9                   | 択してくださ<br>い。複数選択す<br>ることもでき |
|                                               | 色了                                               | 文字サイズ変更                                                    | - د_ل                                      | -^、 《 戻衣 次 ^ >>                      |                     | ます。                         |
| 🗃 ページが表示されました                                 |                                                  |                                                            |                                            |                                      |                     |                             |

既読のメッセージを削除する場合は「削除」を選択し、「次へ」を押してください。 ※ 複数選択可

## 6. メッセージ削除確認

| ③ 公共施設予約システム - Microsoft Internet Explorer   |                        |                      |                 |  |  |
|----------------------------------------------|------------------------|----------------------|-----------------|--|--|
| ファイル(E) 編集(E) 表示(Q) お気に入り(A) ツール(D) ヘルプ(E) 🦓 |                        |                      |                 |  |  |
| 🔇 E2 • 🜔 - 💌 🖉 🄇                             | ↓ 🔎 検索 🤸 お気に入り         | 🚱 🍰 w 🔹              | פנו 🕹 🚨         |  |  |
| <b>長崎市</b> 公共施設予約                            | かシステム <b>メツセ</b>       | ージ 削除                | ☆確認             |  |  |
| ロダアウトする                                      | メッセージ削除                | 余の確認                 |                 |  |  |
| 処理ガイド 非表示                                    | 以下のメッセージの<br>よろしければ「削除 | )削除を行います<br>」ボタンを押して | -<br>、<br>ください。 |  |  |
| 途中で、ブラウザの「戻る」は                               | 通知日付                   | 時刻                   | 供交              |  |  |
| 使用しないでください。                                  | 2009/12/26             | 13:49                | 予約完了のご連絡        |  |  |
|                                              | 色・文字サイズ3               | 変更 メニュー              | ∧ < 戻 削除 >>     |  |  |
| ページが表示されました                                  |                        |                      | 💷 🔮 信頼済みサイト     |  |  |

メッセージの内容を確認し、「削除」を押してください。